# スマートフォン編 残高・照会

### 口座一覧・残高照会

#### 1.メニュー画面から選択

<u>口座一覧・残高</u>をタップしてく ださい。

| して下<br>・よりお<br>用いた |  |  |
|--------------------|--|--|
| ■ 残高・照会            |  |  |
| >                  |  |  |
| >                  |  |  |
| >                  |  |  |
|                    |  |  |

#### 2.口座選択

『口座一覧』画面が表示されますので、該 当する口座の残高をご確認ください。

| くお客様情報                    | R             |                      |  |  |
|---------------------------|---------------|----------------------|--|--|
| □座一覧·残高                   |               |                      |  |  |
|                           | 口座選択          |                      |  |  |
| ×2010/04/30               | ) 10:10時点の情報で | ਰਿ                   |  |  |
| 前へ                        | 1~3件/10件中     | 次个                   |  |  |
| 横浜支店 普                    | 通 1234567     |                      |  |  |
| 残高<br>支払可能残               | 高<br>▼        | 323,540円<br>323,540円 |  |  |
| 横浜支店 普<br>オオヤ ミツエ         | 行通 3541004    |                      |  |  |
| 残高<br>支払可能残               | 高             | 323,540円<br>323,540円 |  |  |
| 横浜支店 定期 2345678<br>ヤマダタロウ |               |                      |  |  |
| 前へ                        | 1~3件/10件中     | [次へ]                 |  |  |

# スマートフォン編 残高・照会

### 取引明細照会

#### 1.メニュー画面より選択

取引明細照会をタップしてくだ さい。

| -يــــــــــــــــــــــــــــــــــــ                                                                  |  |  |  |
|----------------------------------------------------------------------------------------------------|--|--|--|
| 以下のメニューよりご希望のお取引を選択して下<br>さい。<br>メニューにないお取引は パソコン専用サイトよりお<br>取引下さい。<br>画面上部の「パソコン版へ」ボタンからご利用いた<br>だけます。 |  |  |  |
| ▌ 残高・照会                                                                                                 |  |  |  |
| □座一覧•残高                                                                                                 |  |  |  |
| 取引明細照会                                                                                                  |  |  |  |
| 取引履歴照会                                                                                                  |  |  |  |

#### 2.照会条件

① 口座を選択してください。
 ② 照会範囲を指定してください。
 ③ 検索をタップしてください。

|   | 取引明細照会                                                                                                |                                                                                                    |  |  |  |
|---|----------------------------------------------------------------------------------------------------|----------------------------------------------------------------------------------------------------|--|--|--|
|   | 照会条件                                                                                                  |                                                                                                    |  |  |  |
|   | 取引 <sup>闻</sup><br>指定(<br>※「照<br>大 <sup>-</sup><br>大 <sup>-</sup><br>天 <sup>-</sup><br>月 <sup>-</sup> | 月細を照会する口座を選択し、照会範囲を<br>かうえ「検索」ボタンを押して下さい。<br>常会範囲指定」は2ヶ月前から当日までの最<br>100件の照会ができます。<br>1付指定」は前日から15ヶ月前(平成27年3<br>15日以降)までの照会ができます。 |  |  |  |
| 1 | •                                                                                                    | 戸塚支店 普通 1234567 代表口座                                                                                                    |  |  |  |
|   |                                                                                                    | 傾洪文店 管通 2345678                                                                                                    |  |  |  |
|   | C<br>T                                                                                                | <ul> <li>         照会範囲指定          Ⅲ指定なし      </li> </ul>                                                                          |  |  |  |
| 2 | C                                                                                                    | 日付指定<br>始年月日                                                                                                    |  |  |  |
|   | 2<br>終<br>2                                                                                           | 011 ↓ 年08 ↓ 月 18 ↓ 日<br>了年月日<br>011 ▼ 年08 ↓ 月 18 ▼ 日                                                                              |  |  |  |
|   | 件数<br>10                                                                                              | <u>数指定(最大100件)(半角数字)</u> 件                                                                                                    |  |  |  |
|   |                                                                                                    |                                                                                                    |  |  |  |
|   | 3                                                                                                    | 検索                                                                                                    |  |  |  |

#### 3.照会結果

照会結果が表示されますので、ご確認 ください。

| 取引明細照会                                                    |  |  |  |
|-----------------------------------------------------------|--|--|--|
| 照会口座情報·照会結果                                               |  |  |  |
| 戸塚支店 普通 0000001<br>ヤマダタロウ                                 |  |  |  |
| <b>2012/10/13~2012/12/13</b><br>※2010/04/30 10:10時点の情報です。 |  |  |  |
| 前へ 1~5件/20件中 次へ                                           |  |  |  |
| ▲ 14-10-22<br>22:10                                       |  |  |  |
| 記号<br>現入                                                  |  |  |  |
| 摘要<br>インターネット                                             |  |  |  |
| 入金金額<br>出金金額 5,000円                                       |  |  |  |
| <b>残高</b> 323,540円                                        |  |  |  |
| 14-10-23<br>20:15                                         |  |  |  |
| 記号振出                                                      |  |  |  |
| 摘要 インターネット                                                |  |  |  |
| 入金金額<br>出金金額 5,000円                                       |  |  |  |
| <b>残高</b> 318,540円                                        |  |  |  |
| ▲ 14-10-25<br>15:20                                       |  |  |  |
| 記号                                                        |  |  |  |
| 摘要                                                        |  |  |  |
| 入金金額<br>出金金額 1 000円                                       |  |  |  |
| <b>残高</b> 317,540円                                        |  |  |  |

# スマートフォン編 残高・照会

## 取引履歴照会

1.メニュー画面より 取引履歴照会をタップしてくだ さい。

| - دیلر                                                                                                 |   |  |
|----------------------------------------------------------------------------------------------------|---|--|
| 以下のメニューよりご希望のお取引を選択して下<br>さい。<br>メニューにないお取引はパンコン専用サイトよりお<br>取引下さい。<br>画面上部の「パンコン版へ」ボタンからご利用いた<br>だけます。 |   |  |
| ▌ 残高•照会                                                                                                |   |  |
| 口座一覧•残高                                                                                                | > |  |
| 取引明細照会                                                                                                 | > |  |
| 取引履歴照会                                                                                                 | > |  |
|                                                                                                    |   |  |

### 2.検索条件を入力

1

①照会区分を選択してください。 ②照会範囲をしてください。 ③検索をタップしてください。

#### 検索条件

|   | 照会区分を選択し、照会範囲を指定のうえ「検<br>索」ボタンを押して下さい。<br>※ご指定の範囲内で最大100件のお取引結果を<br>表示します。                                       |
|---|----------------------------------------------------------------------------------------------------|
| 1 | 照会区分<br> 全てのお取引                                                                                                  |
|   | 照会範囲指定                                                                                                    |
| 2 | <ul> <li>● 日付指定</li> <li>開始年月日</li> <li>2011 ▼年108 ▼月18 ▼日</li> <li>終了年月日</li> <li>2011 ▼年108 ▼月18 ▼日</li> </ul> |
|   | ③ 検索                                                                                                    |

#### 3. 取引履歴一覧

照会結果が表示されますので、ご 確認ください。

| 取引履歴一覧                                   |            |                              |  |
|------------------------------------------|------------|------------------------------|--|
| <ご注意>資金移動予約取引時の取引手数料<br>は、目安の表示となっております。 |            |                              |  |
| 全てのお取ら                                   | I          |                              |  |
| 前へ                                       | 6~10件/23件中 | ·汝へ                          |  |
| 取引種別<br>振込予約取                            | 2肖         |                              |  |
| 受付番号<br>0a4ta7oq00                       | 44         |                              |  |
| 受付日時<br>2010/04/29                       | 0 10:05:10 |                              |  |
| 取引日<br>2010/04/30                        | )          |                              |  |
| 支払口座<br>横浜支店 竜<br>ヤマダ タロク                | 動通 2305369 |                              |  |
| 入金先口座<br>FREIA銀行<br>横浜支店 着<br>オオヤクロ      | 音通 1234567 |                              |  |
| 金額<br>手数料<br>合 <del>計金</del> 額           |            | 100,000円<br>210円<br>100,210円 |  |
| 取引状況<br>正常終了                             |            |                              |  |
| チャネル<br>ブラウザ                             |            |                              |  |
|                                          | ~          |                              |  |